NOKYO SHIKA

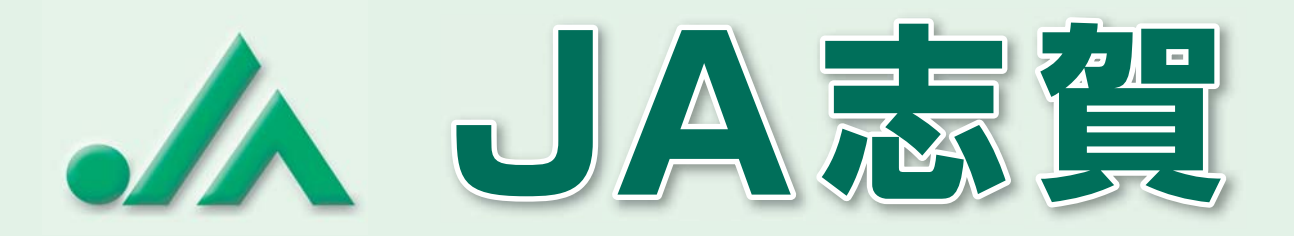

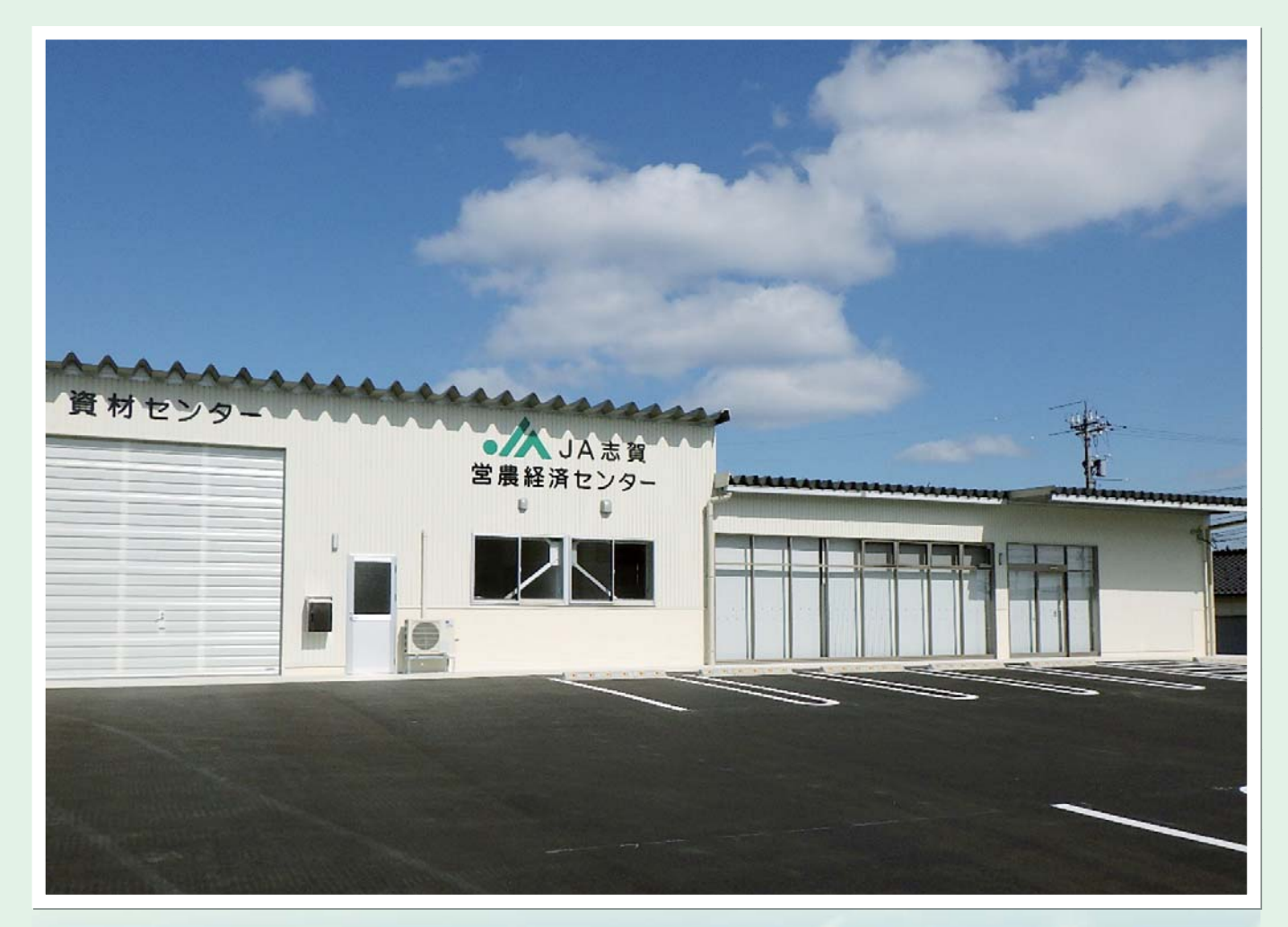

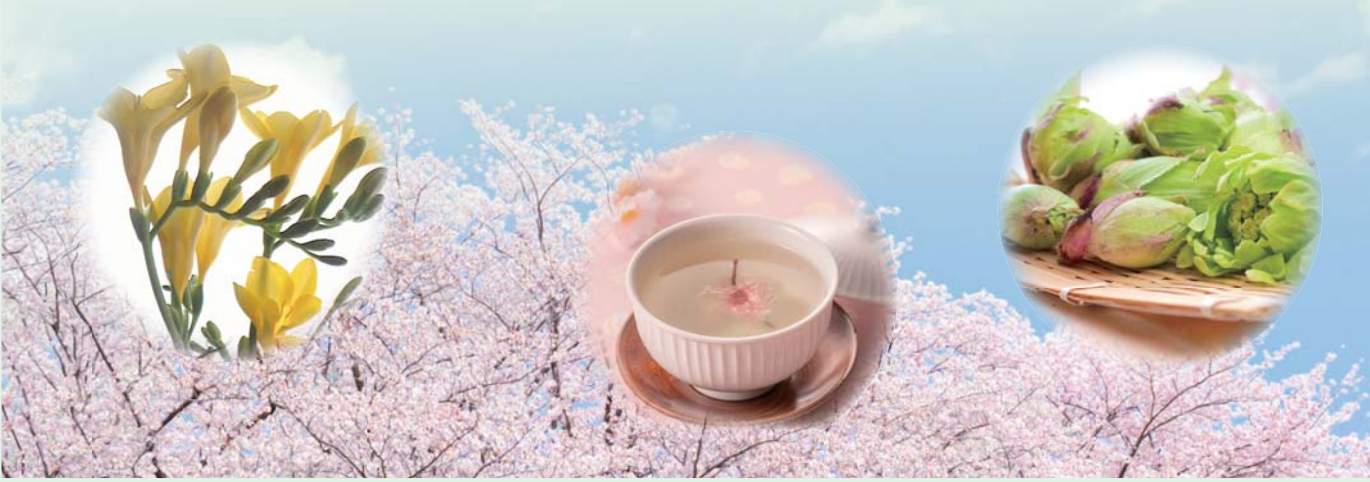

No.113 4月号

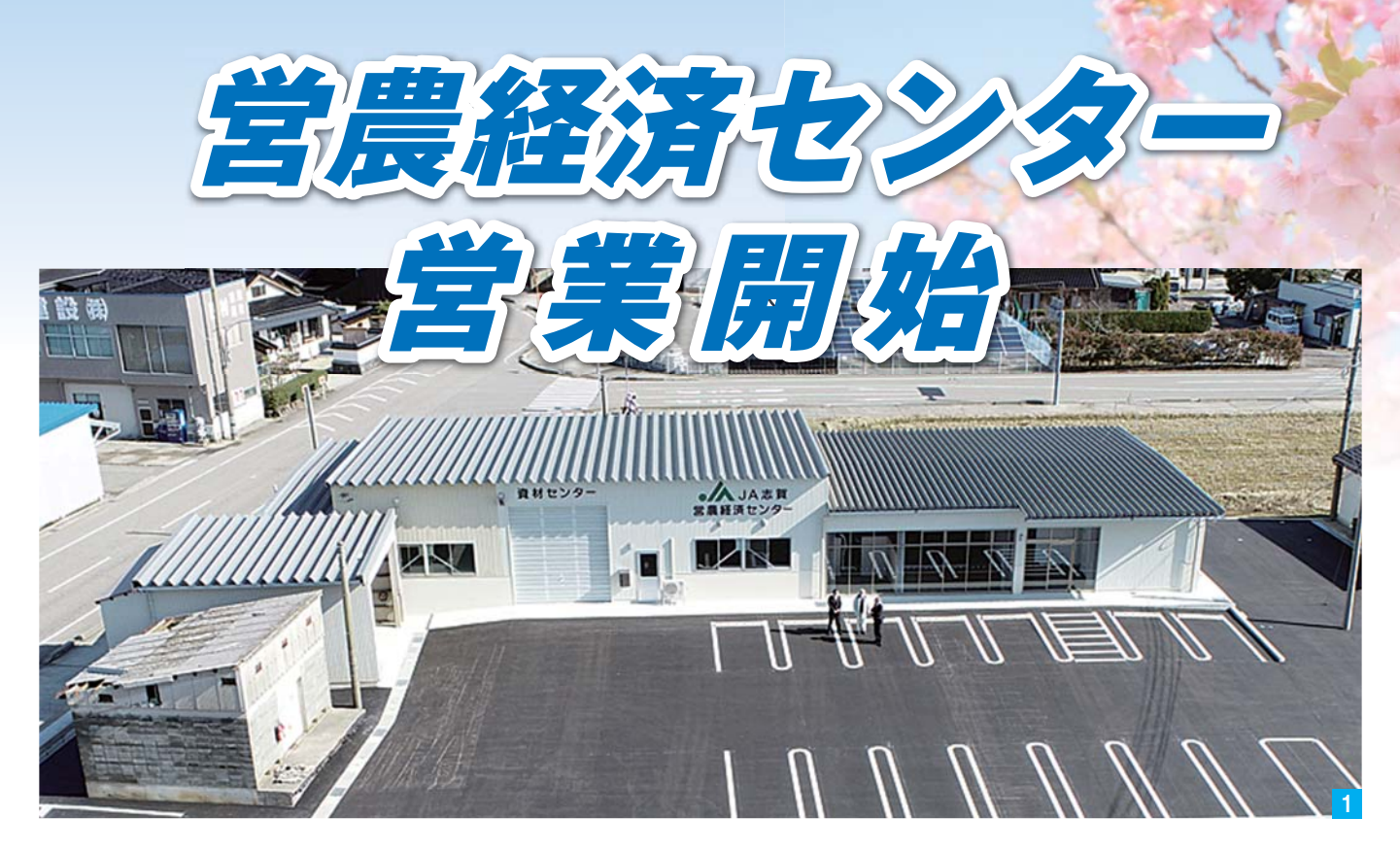

支店統廃合に向け、旧農機センターを改修し、新たに『営農経済センター』 として3月8日より営業を開始しました。

今後は営農に関する相談等や農薬・肥料等の生産資材の購入は『営農経済 センター』へお願いします。

● 営農部 ☎32-0102 ● 資材センター ☎32-5111

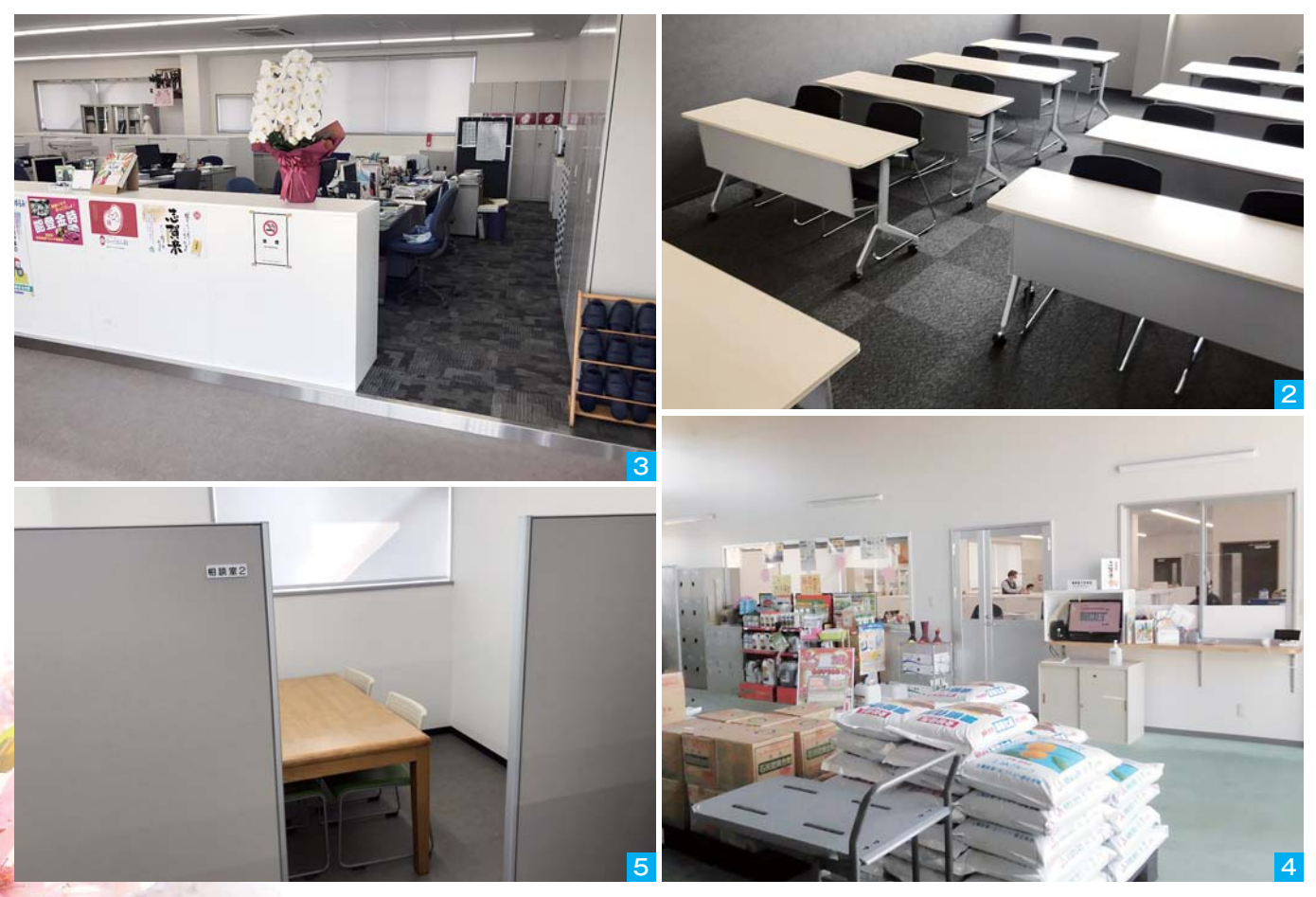

1 営農経済センター全景 🛛 2 会議室 🔂 事務所内 🛛 4 資材センター 🔂 相談室

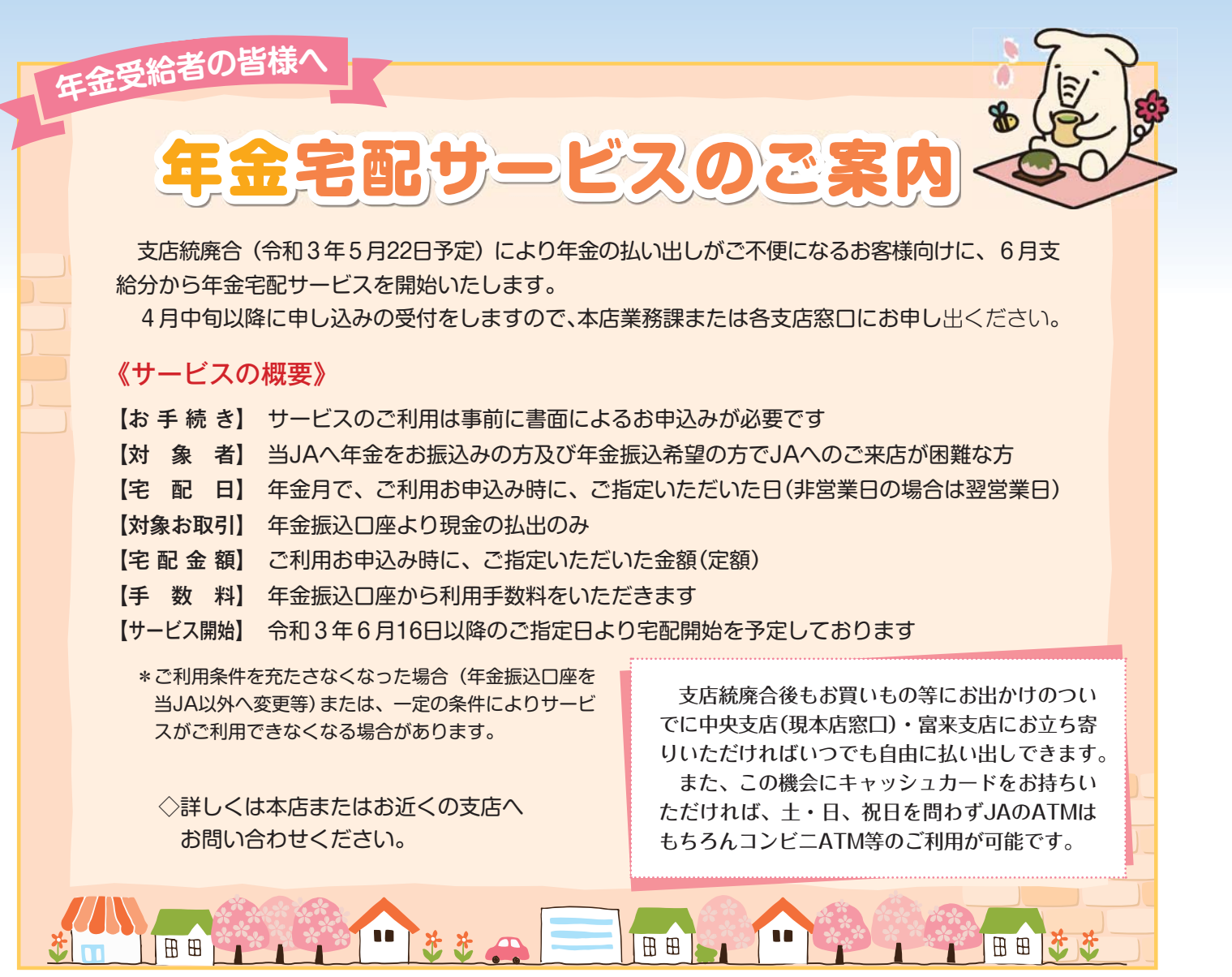

## 店舗名・店舗番号が以下のように変更となります

|          | 現在          | 令和3年5月22日以降       |
|----------|-------------|-------------------|
| 店舗名・店舗番号 | 本 店・「001」   |                   |
|          | 中甘田支店・「101」 |                   |
|          | 下甘田支店・「103」 | <u>中央支店・「101」</u> |
|          | 志加浦支店・「104」 |                   |
|          | 加 茂支店・「106」 |                   |
|          | 上熊野支店・「107」 |                   |
|          | 土 田支店・「108」 |                   |

\*現在お持ちの通帳は令和3年5月24日(月)以降のご来店時に切り替えさせていただきますので通帳をご持参下さい。 \*現在お使いのキャッシュカードはそのままご使用いただけます。

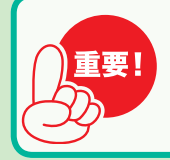

今回の店舗統合により、一部のお客様について普通貯金口座等の口座番号が変更になります。 口座番号が変更になるお客様には、別途、必要となるお手続きについてご案内させていただきます。 詳細についてはお知らせを送付いたします。

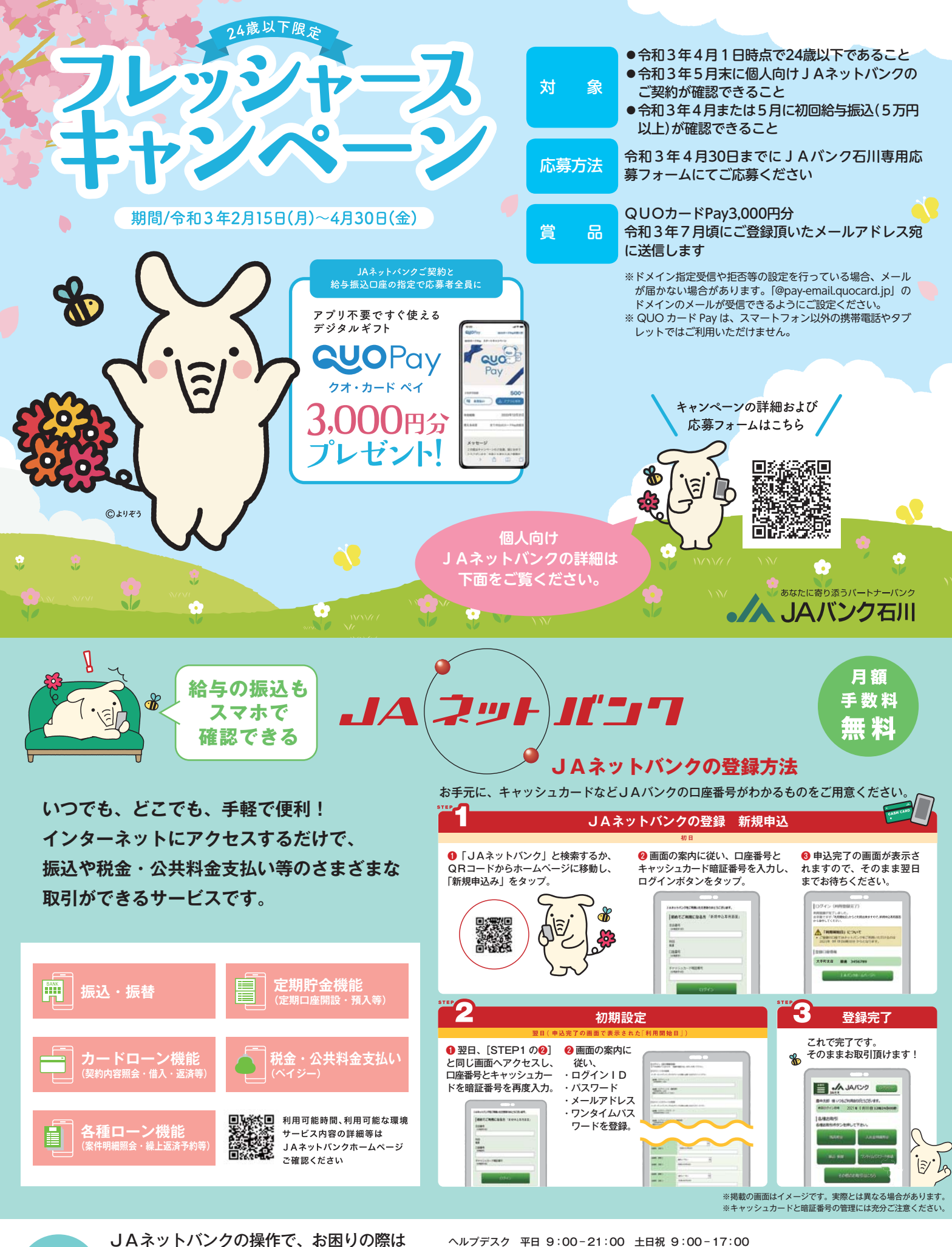

J ti

JAネットハングの操作で、お困りの際は お気軽にヘルプデスクヘお電話ください。

※1月1日は終日、受付けしておりません。※緊急時 のサービスの利用停止についてのお問い合わせは24 時間365日となっております。

JAネットバンク ja-heipdesk@dream.com

00 0

058

JAしか 2021.4 ④

JAバンク